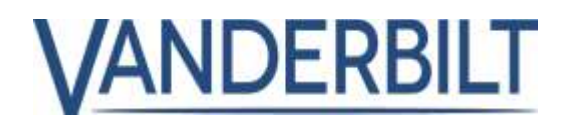

#### GAMMA PRODOTTI: CONTROLLO ACCESSI

| PRODOTTO:         | ACT Enterprise            |            |               |
|-------------------|---------------------------|------------|---------------|
| MODELLO/Versione: | 2.10                      | CATEGORIA: | AGGIORNAMENTO |
| CONTATTO:         | Assistenza tecnica locale | DATA:      | 29/10/2019    |

Questo documento si riferisce a ACT Enterprise versione 2.10 o successive.

La lista che segue è un elenco di tutte le nuove funzioni e miglioramenti inclusi in **ACT Enterprise** 2.10. Alcune di queste funzioni richiedono il firmware del controllore associato, che viene spedito con la confezione di installazione di **ACT Enterprise**. (Nota: il firmware della stazione porta ACTpro-100 non è aggiornabile).

### Indice

| Lettore/credenziali Bluetooth:                                                       |
|--------------------------------------------------------------------------------------|
| Lettori biometrici (ZKTeco):                                                         |
| Lettori OSDP con crittografia:                                                       |
| Limiti di utilizzo:                                                                  |
| Carte nella "lista bianca":                                                          |
| Sblocco porta al primo accesso:                                                      |
| Attivare OP2 e OP3 agli eventi porta forzata e porta socchiusa (lasciata aperta): 11 |
| Registro eventi aumentato a 20.000: 12                                               |
| Numero dei gruppi utenti portato a 2.000:12                                          |
| Aggiornamenti per la lingua svedese e il finnico12                                   |
| Utente bloccato per 5 minuti se viene immesso per 5 volte un PIN errato:             |
| Il relè si azzera immediatamente quando la porta commuta su chiuso:                  |
| Supporto per le serrature Assa Aperio Versione 2:                                    |
| Aggiunte alla licenza ACT Enterprise:                                                |
| Reset contatori del motore di regole:                                                |

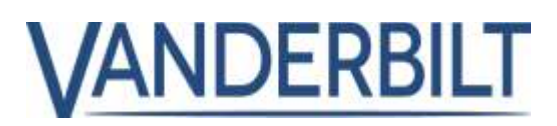

## Lettore/credenziali Bluetooth:

ACT Enterprise supporta l'uso di credenziali Bluetooth tramite i lettori Bluetooth venduti da Vanderbilt.

#### Prerequisiti:

- ACT Enterprise o ACT Enterprise Lite (versione gratuita) in versione 2.10 o successiva.
- Solo i lettori Bluetooth venduti da Vanderbilt sono supportati.
- Lettori Bluetooth OSDP o Wiegand forniti da Vanderbilt correttamente installati.
- Assicurarsi che il controllore ACTpro-1500 abbia firmware di versione 1.08 o successiva.
- Licenza per le credenziali Bluetooth correttamente installata in ACT Enterprise. Il software include una licenza gratuita.

#### Elenco dei lettori Bluetooth supportati:

| Numero materiale  | Descrizione materiale                        |
|-------------------|----------------------------------------------|
| P54508-P124-A100  | ACTE-BT, licenza Bluetooth                   |
| N54504-Z160-A100  | BLUE-A, lettore Bluetooth, Wiegand           |
| N54504-Z161-A100  | BLUE-B, lettore Bluetooth, Wiegand, Tastiera |
| N54504-Z162-A100  | BLUE-C, lettore Bluetooth, OSDP              |
| N54504-Z163-A100  | BLUE-D, lettore Bluetooth, OSDP, Tastiera    |
| *N54504-Z164-A100 | BLUE-X, pulsante apertura porta              |

\* BLUE-EX (N54504-Z164-A100), pulsante apri porta a mani libere (REX) utilizzabile con qualunque controllore.

#### Importante:

Fare riferimento alla **Guida Utente Bluetooth** e alla documentazione **VI Mobile ID** per una descrizione completa della procedura di configurazione e uso delle credenziali Bluetooth.

#### Passo 1: in ACT Manage > Setting > Bluetooth (ACT Manage > Impostazioni > Bluetooth)

- Attivare Activate Bluetooth Enrolment (Attiva registrazione Bluetooth).
- Immettere l'indirizzo email della persona (Amministratore) responsabile per gestione e aggiunta delle credenziali Bluetooth per i titolari delle carte.
- Immettere la durata in ore dalla creazione alla scadenza della richiesta del Codice QR.
- Aggiungere il nome dell'organizzazione.
- Cliccare su Save (Salva).

| Contraction of the second second second second second second second second second second second second second s |                                                                                                    |                                                                                                    |                                                           |
|----------------------------------------------------------------------------------------------------|----------------------------------------------------------------------------------------------------|----------------------------------------------------------------------------------------------------|-----------------------------------------------------------|
| n Land<br>Landard<br>Taland<br>Taland<br>Land<br>Land<br>Land<br>Land                                           | General<br>Exon<br>Exologic London<br>Martin<br>Martin<br>Martin<br>Martin<br>Martin<br>Schecklung Sched Parge<br>Mart Tada<br>Martin<br>Martin<br>Martin<br>Gal Pale<br>Martin<br>Martin<br>M | The Charter Science of Constants<br>And Science of The Science of Constants<br>(Science of Constants)<br>(Science of Constants)<br>(Science of Constants) | Addament (Street) (Street)<br>M<br>(Capacitation and<br>C |
|                                                                                                    |                                                                                                    |                                                                                                    |                                                           |

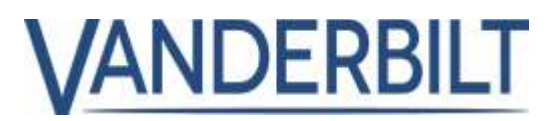

#### Passo 2: in ACT Manage > Setting > SMTP (ACT Manage > Impostazioni > SMTP)

- Immettere i dettagli del server di posta elettronica in modo che **ACT Enterprise** possa inviare un'email, Office 365 viene utilizzato come esempio.
- Cliccare su Save (Salva).
- Cliccare su Send Test Email (Invia email di prova) per confermare che ACT Enterprise è configurato per l'invio di email.

|                                                                                                    | 10.00                                                                                                    |                                                                                                    |                                                                 |  |
|----------------------------------------------------------------------------------------------------|----------------------------------------------------------------------------------------------------|----------------------------------------------------------------------------------------------------|-----------------------------------------------------------------|--|
| A none<br>A none<br>A | Core of Core of Core o | Promote Angere<br>Sarana Kanang<br>Marana Tanang<br>Manang Manang Manang<br>Manang Manang Manang<br>Manang Manang Manang<br>Manang Manang Manang<br>Manang Manang Manang<br>Manang Manang Manang<br>Manang Manang Manang<br>Manang Manang Manang<br>Manang Manang Manang Manang<br>Manang Manang Manang Manang<br>Manang Manang Manang Manang<br>Manang Manang Manang Manang<br>Manang Manang Manang Manang<br>Manang Manang Manang Manang<br>Manang Manang Manang Manang<br>Manang Manang Manang Manang<br>Manang Manang Manang Manang<br>Manang Manang Manang Manang<br>Manang Manang Manang Manang<br>Manang Manang Manang Manang<br>Manang Manang Manang Manang Manang<br>Manang Manang Manang Manang Manang<br>Manang Manang Manang Manang Manang Manang<br>Manang Manang Manang Manang Manang Manang Manang<br>Manang Manang Manang Manang Manang Manang Manang Manang<br>Manang Manang Manang Manang Manang Manang Manang Manang<br>Manang Manang Manang Manang Manang Manang Manang Manang<br>Manang Manang Manang Manang Manang Manang Manang Manang<br>Manang Manang Manang Manang Manang Manang Manang Manang<br>Manang Manang Manang Manang Manang Manang Manang Manang Manang Manang Manang Manang Manang Manang Manang Manang<br>Manang Manang M | MC (PRIC 00)       MQ, PRIC 00:00       MQ, PRIC 00:00       MT |  |

## Passo 3: in ACT Manage > Manage > Users > General (ACT Manage > Gestisci > Utenti > Generale)

- Aggiungere un indirizzo email valido. Su questo indirizzo email l'app "VI Mobile ID" invia la richiesta della chiave di registrazione.
- Aggiungere un numero di carta nel campo "One-to-One". Questo è il numero che i lettori Bluetooth riferiranno al controllore.
- Cliccare su **Save** (Salva).

# Passo 4: in ACT Manage > Manage > Users > Bluetooth (ACT Manage > Gestisci > Utenti >

#### Bluetooth)

 Fai clic su Invite (Invita) per inviare un'email al titolare della carta invitandolo a creare le proprie credenziali Bluetooth. 
 Image: Control of the second of the second of the

<u>Esempio di email inviata al titolare della carta:</u> Questo è un invito a creare le tue credenziali di accesso Bluetooth sul tuo telefono per **Nome organizzazione**. Scarica l'app VI Mobile ID dalla pagina app store di Vanderbilt. Vai a Impostazioni - Autorizzazione. Crea la richiesta di autorizzazione e inviala all'indirizzo: adminuser@domain.com

## Passo 5: in ACT Manage > Manage > Users > Bluetooth (ACT Manage > Gestisci > Utenti > Bluetooth)

• L'amministratore immette il codice riportato dall'app mobile.

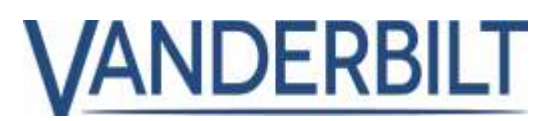

Esempio di codice per riferimento: BTAN#97653612D8DA728CA9401594C6F18088A1CD4F4D00#13

• Cliccare su **Save** (Salva).

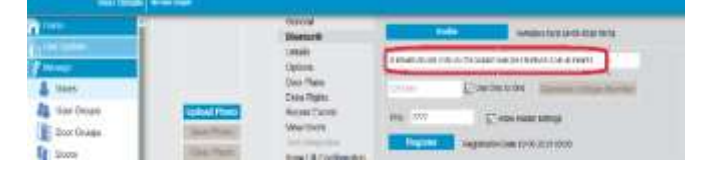

## Lettori biometrici (ZKTeco):

ACT Enterprise supporta i lettori ZKTeco (MA300 & SF420)

#### Prerequisiti:

- ACT Enterprise o ACT Enterprise Lite (versione gratuita) in versione 2.10 o successiva.
- Registrare una licenza biometrica. Un licenza singola è inclusa gratuitamente con ACT Enterprise.
- Installare i lettori biometrici ZKTeco.
- Collegare il lettore ZKTeco direttamente all'interfaccia Wiegand sul controllore.
- Collegare la porta Ethernet del lettore sulla stessa rete IP instradabile del server ACT Enterprise (il server ACT Enterprise comunica direttamente con i lettori biometrici ZKTeco per il trasferimento dei modelli biometrici).
- Installare il driver del dispositivo lettore di registrazione USB, quindi installare il lettore di registrazione USB ZKTeco.

| Numero materiale  | Descrizione materiale                                                       |
|-------------------|-----------------------------------------------------------------------------|
| P54508-P123-A100  | ACTE-BIO, licenza biometrica (per lettore)                                  |
| N54504-Z152-A100  | MA300, lettore di impronte digitali per controllo accessi (MF)              |
| N54504-Z151-A100  | SF420, lettore di impronte digitali per controllo accessi (MF)              |
| *N54504-Z150-A100 | SLK20R, lettore di impronte digitali USB Silk ID (lettori di registrazione) |

#### Elenco dei lettori biometrici supportati:

\*I driver dei dispositivi SLK2OR sono spediti insieme con l'installazione di ACT Enterprise e vanno installati prima di aggiungere i lettori di registrazione USB.

Importante: consultare la sezione Biometrica nella **guida utente** per la descrizione completa della procedura di configurazione e uso dei lettori biometrici.

#### Passo 1: in ACT Install > Settings > Biometrics (ACT Install > Impostazioni > Biometrica)

#### Nota: questo passaggio DEVE essere completato prima di aggiungere i lettori biometrici.

• Scegliere il fabbricante del lettore biometrico.

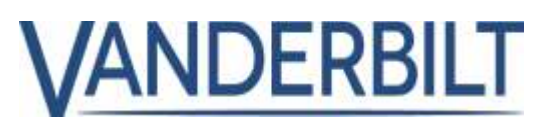

- Immettere il numero della carta per la carta dell'amministratore. Se non configurate, le funzioni amministratore sono accessibili su tutti i dispositivi ZKTeco con LCD.
- Immettere il codice PIN utilizzato per collegare i lettori biometrici a ACT Enterprise.

| Settings       |                                                                                 |                                    |                   |  |
|----------------|---------------------------------------------------------------------------------|------------------------------------|-------------------|--|
| Cuck Setup     | General<br>Biometrics                                                           | Admin Card Number:<br>Manufacturer | 123456<br>29(7eco |  |
| Advanced Setup | Controller Settings<br>OSDP Encryption<br>Installation<br>Controller's Security | Pile                               |                   |  |
| Settings       | Default Options - Door<br>Event Filter<br>Email Notification<br>Information     |                                    |                   |  |

## Passo 2: In ACT Install > Advanced Setup > Biometric Readers (ACT Install > Configurazione avanzata > Lettori biometrici)

- Selezionare il Modello dal menu a tendina. Nota: tutti i lettori biometrici devono essere dello stesso fabbricante.
- Immettere il Nome (descrizione) del lettore, l'indirizzo IP e il numero di porta che ACT Enterprise utilizzerà per comunicare e inviare i template biometrici al dispositivo.
- Selezionare la **Door** (Porta) da associare al lettore biometrico.

| Biometrics              | Cemo          |                                        |                  |
|-------------------------|---------------|----------------------------------------|------------------|
| ry Live System          | Name          | Demo                                   |                  |
| Quick Setup             | Model         | MA300                                  | (w)              |
| Advanced Setup          | IP address    | 10.100.74.60                           |                  |
| Controllers/Hub Groups  | Port          | 4370                                   |                  |
| Hub Groups              | _             | Set New IP Test Connection             |                  |
| Doors                   | You must ensu | e you can connect to the seader before | setting a new IP |
| UO Modules              | MAC address   | Sector and the sector sector           |                  |
| DVRs                    | Manufacturer  |                                        |                  |
| Kone Lift Configuration | Door          | Door 2 - 1                             |                  |
| Card Configuration      | <u></u>       |                                        |                  |
| SPC Panets              |               |                                        |                  |
| Biometric Readers       |               |                                        |                  |
| Tools                   |               |                                        |                  |
| La Reports              |               |                                        |                  |
| Settings                |               |                                        |                  |
| Clients                 |               |                                        |                  |

Passo 3: in ACT Manage > Manage > Users > General (ACT Manage > Gestisci > Utenti > Generale)

• Immettere i dettagli dell'utente (nome e gruppo utenti).

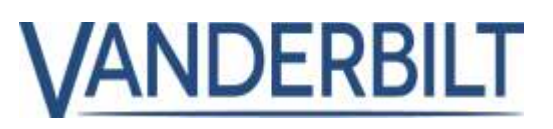

- Selezionare l'icona biometrica accanto al campo Biometrica e seguire le istruzioni a schermo.
- Cliccare su Save (Salva).

| 11110                                                                                                    | 2                                                                                                    | Deterne                 | time lighter       |                     |          |
|----------------------------------------------------------------------------------------------------|----------------------------------------------------------------------------------------------------|-------------------------|--------------------|---------------------|----------|
| and the second second se |                                                                                                    | (mine)                  | Preiken            | Mohard              |          |
| (Income of the local data                                                                                                    |                                                                                                    | Lioni Phone             | East Ivane         | 1.41                |          |
| A time                                                                                                    |                                                                                                    | Ezera Digirio           | Incl               | ethologik@irear.com |          |
| Re iteriene                                                                                                    | presson and a                                                                                                    | Recent Dente.           | 10.00              |                     |          |
| The second second                                                                                                    | E.c. Second                                                                                                    | Tak 4 damagement        | 144.000            | Fol Automation (*   |          |
| THE PARTY IN LOCAL                                                                                                    | CONTRACTOR OF                                                                                                    | Kono Life Configuration | R Course           |                     |          |
| Decision Contraction                                                                                                    | Taxa Long T                                                                                                    | Auto censio             | Carde and Per-     |                     |          |
| Terariuma                                                                                                    |                                                                                                    |                         | The initial (set ) | had but             | 1        |
| STD +ullidays                                                                                                    |                                                                                                    |                         | Cell               | 444 has             | =        |
| CHI LINNA                                                                                                    |                                                                                                    |                         | Tind &             | had hid             | 100      |
|                                                                                                    |                                                                                                    |                         | SQUEEL 22          | edited .            | 9        |
| all solar                                                                                                    | Londition                                                                                                    |                         | PR                 | x )                 | 1 Parton |
| And Courses                                                                                                    | Trans Lines                                                                                                    |                         | Tellidity Partial  |                     |          |
| Eleventry Memory                                                                                                    | The second second second second second second second second second second second second second second second se                                                                                                    |                         | Eline internet     | (III) =             |          |
| and a state                                                                                                    | and a second second                                                                                                    |                         | Die Arentie        | 50                  |          |
| Colipses                                                                                                    | Long to present of                                                                                                    |                         | the last           |                     |          |
| man In                                                                                                    | Man Lands - FLB Assess Library                                                                                                    |                         |                    |                     |          |
| and the second second se | Batte Dothai                                                                                                    |                         |                    |                     |          |
| 1111                                                                                                    | and the second second s |                         |                    |                     |          |

### Lettori OSDP con crittografia:

ACT Enterprise 2.10 o versione successiva supporta i lettori OSDP di Vanderbilt e i lettori OSDP di HID.

#### Prerequisiti:

- ACT Enterprise o ACT Enterprise Lite (versione gratuita) in versione 2.10 o successiva.
- ACTpro-1500 con firmware 1.08 o successivo.

#### Nota:

- In caso di aggiornamento da una precedente versione di ACT Enterprise con lettori OSDP già configurati, i lettori OSDP devono essere aggiunti di nuovo.
- I lettori OSDP sono supportati solo sulla porta 1 dei controllori della famiglia ACT1500.
- I lettori OSDP non funzionano su controllori meno recenti privi di ponticello OSDP. Per maggiori informazioni, fare riferimento alla guida di installazione del controllore.
- Per evitare conflitti di indirizzo, collegare e configurare i lettori OSDP uno alla volta. Non collegare mai a un controllore più lettori OSDP con indirizzi corrispondenti.
- Il lettore OSDP configurato per comunicazione cifrata che viene rimosso dall'infrastruttura ACT Enterprise deve essere resettato manualmente. Consultare la documentazione del fabbricante per la procedura per il ripristino alle impostazioni di default dei loro lettori OSDP.
- La chiave di crittografia non può essere cambiata o cancellata mentre i lettori OSDP sono nel database.
- Solo i lettori OSDP di Vanderbilt e HID sono supportati da ACT Enterprise.

## Passo 1: in ACT Install > Advanced Setup > Controller > Operations (ACT Install >

Configurazione avanzata > Controllore > Operazioni)

 Abilitare Support OSDP (Supporta OSDP) sul controllore. Il firmware installato sul controllore deve essere di versione 1.08 o successiva.

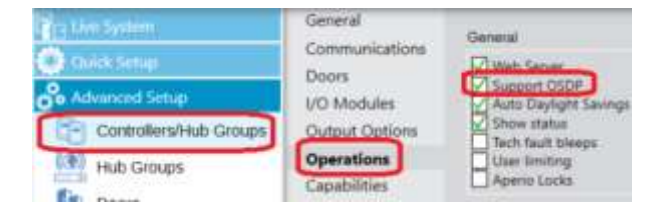

• Cliccare su **Save** (Salva).

Passo 2: in ACT Install > Advanced Setup > Doors > OSDP Readers (ACT Install > Configurazione avanzata > Porte > Lettori OSDP)

- Selezionare **Autodiscover** (Rilevamento automatico). L'operazione può richiedere fino a 2 minuti.
- Abilitare Support OSDP (Supporta OSDP) sul controllore OSDP. Il firmware installato sul controllore deve essere di versione 1.08 o successiva.
- Immettere un nome per ciascuno dei lettori OSDP rilevati.
- Immettere una direzione di movimento (Ingresso o Uscita) per ciascuno dei lettori OSDP rilevati.
- Cliccare su Save (Salva).

#### Nota:

In caso di aggiornamento da una versione precedente di ACT Enterprise con lettori OSDP configurati, è necessario riconfigurare la descrizione e la direzione di movimento di tutti i lettori OSDP.

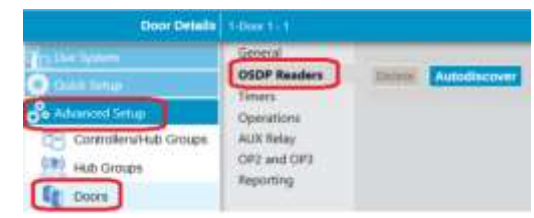

ANDERBILT

| OSSP Readers                        | Max Andre Statement für Andre | readers. There is a limit of A readers par of | -      |
|-------------------------------------|-------------------------------|-----------------------------------------------|--------|
| Timais<br>Operations<br>al IV Balas | CEDP Revelor - \$502          | NIN.+                                         |        |
| 072 and 072                         | Series.                       |                                               |        |
| Apporting                           | Hartw                         | CSDP Hanter - NOLINI                          |        |
|                                     | Selectories .                 | 941121                                        |        |
|                                     | Dearton                       | Benky (*                                      |        |
|                                     | Server .                      | vészitté Alfi takutori + tetypasi             | 1      |
|                                     | Accesses.                     | 171                                           |        |
|                                     | Matha                         |                                               | C have |

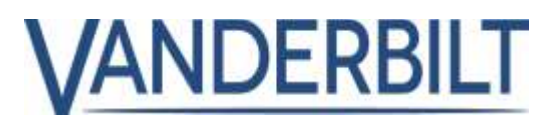

## Limiti di utilizzo:

I limiti di utilizzo consentono di limitare il numero di eventi in entrata o in uscita in un dato periodo. Ci sono molti scenari in cui questa funzione può essere utile. Un tipico caso è quello del club in cui l'utente acquista, per esempio, 10 accessi e quando viene utilizzato il decimo ingresso le credenziali di accesso vengono disabilitate.

#### Prerequisiti:

• ACT Enterprise 2.10 o successivo

## Passo 1: in ACT Manage > Settings > Usage Limits (ACT Manage > Impostazioni > Limiti di utilizzo)

- Abilitare i limiti di utilizzo e configurarli come necessario.
- Event Window (sec) stabilisce che solo il primo evento che si verifica entro la finestra eventi (sec) definita sarà accettato. In questo modo si evita un doppio rilevamento delle credenziali.
- Indicare il gruppo porte che contiene la o le porte da usare per il conteggio degli utilizzi, in genere ingresso o uscita.

| - Antiqu            |                                       |                     |                           |
|---------------------|---------------------------------------|---------------------|---------------------------|
| ()                  | Darman<br>Darman<br>Line Martine      | Concert Selection   |                           |
| -                   | Distrip.                              | Armyr (armst        | (see a constant)          |
| 70                  | Dijerti Murika Higari                 | Charge areast Space | 1100.00010.000            |
| A                   | Events<br>Scheduler Ling Event Pariat | Loss and a party    |                           |
|                     | User Patter                           | Sumper Compt        | forground and             |
| ACT band            | Area Linda<br>Eard Proc               | Aller described in  |                           |
| ACT Monitor         | Tanake<br>Tan Kauputosi               | Tonge Down          |                           |
| C ACT Includes Line | DB Marts Planswed Pullup              | Change Date (Design | Specific state (prop. 1 + |
|                     | thated)                               | Sandh Don Imag      | Manage Conting State in   |

## Passo 2: in ACT Manage > Manage > User Groups > Usage Limits (ACT Manage > Gestisci > Gruppi utenti > Limiti di utilizzo)

Per default, i gruppi utenti ignorano i limiti di utilizzo fino a quando il flag "Usage Limits Ignore" (Ignora limiti di utilizzo) non viene disabilitato. <u>Una volta attivati, i limiti di utilizzo si applicano a tutti gli utenti, a meno che non</u> siano esplicitamente disattivati.

Se vengono applicati limiti di utilizzo suddivisi in livelli per gruppo o per categoria di persone in cui ogni gruppo è soggetto a limitazioni differenti:

- Definire un gruppo di utenti per categoria, per esempio, Oro, Argento, Bronzo.
- Dal menu Usage Limit Settings (Impostazioni limiti di utilizzo), assegnare il valore del contatore associato con ciascun gruppo di utenti. Il comportamento dei limiti di utilizzo è definito nel Passo 1 più sopra.
- In ACT Manage > Manage (Gestisci) > Users (Utenti), assegnare l'utente al gruppo di utenti appropriato.

| User Group Det         | nits | Sent US                             |                         |
|------------------------|------|-------------------------------------|-------------------------|
| Harms<br>D Live System | 1    | General<br>Access Rights<br>Options | Usage Limit Settings    |
| Manage                 |      | Usage Limit Settings                | User group cuidom reset |
| 🕹 Users                |      | Default Card<br>Anti-bassback       | Usage reset amount      |
| User Groups            | 1    | Area Limits                         | Delete Save             |
| Door Groups            | Ш    | View Doors                          |                         |

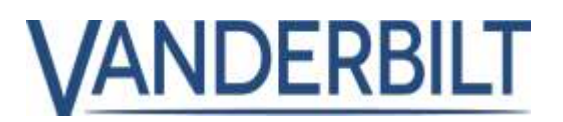

Passo 3: in ACT Manage > Manage > Users > Usage Limits (ACT Manage > Gestisci > Utenti > Limiti di utilizzo)

- I limiti di utilizzo devono essere abilitati nel gruppo utenti e, una volta abilitati, sono abilitati per tutti gli utenti del gruppo, a meno che non siano esplicitamente disabilitati.
- I singoli utenti possono essere configurati per ignorare i limiti di utilizzo abilitando il campo Usage Limits ignored (Ignora limiti di utilizzo).

| User Group Det | alls usige course un                                                |                                                                          |
|----------------|---------------------------------------------------------------------|--------------------------------------------------------------------------|
| The System     | <ul> <li>General</li> <li>Access Rights</li> <li>Options</li> </ul> | Usage Limit Settings<br>Usage Limits ignored<br>Manual overwrite anabled |
| Manago         | Usage Limit Settings                                                | User group custom reset                                                  |
| 👃 Users        | Default Card<br>Anti-passback                                       | Trefs Long Superior 1                                                    |
| User Groups    | Area Limits                                                         | Delete                                                                   |
| Door Groups    | View Doors<br>T&A Dervet                                            |                                                                          |

Passo 4: in ACT Manage > Manage > Users > General (ACT Manage Gestisci > Utenti > Generale)

I limiti di utilizzo possono essere reimpostati manualmente per i singoli utenti. Immettere il nuovo valore e fare clic su **Reset**.

| Usage Limits |    |       |
|--------------|----|-------|
| Usage Count  | 15 | Reset |

#### Note:

Se i contatori di utilizzo sono configurati per l'accesso e se un utente ha 5 crediti, se l'utente entra 5 volte e cerca

di uscire, l'uscita gli sarà negata, in quanto il suo account è disabilitato dopo il quinto ingresso. In questo scenario che prevede lettori di ingresso e uscita, si consiglia di assegnare all'utente 10 crediti da scalare a seguito di ogni evento di ingresso e uscita. Selezionare **Both entry and exit events** (Sia eventi di ingresso che di uscita) in ACT **Manage** > **Settings > Usage Limits > Usage event types** 

| Doors                                 | The Environ Charger Longer |                              |
|---------------------------------------|----------------------------|------------------------------|
| Lockdown                              | General Settings           |                              |
| SMIP                                  | Usage period               | Unimited (w                  |
| Muster Report<br>Doors Monitor Report | Usage event types          | Eich entry and exit events 👳 |
| Events<br>Schedule Log Event Purge    | Event wittdow (wrst)       | 2 4                          |
| User Fields                           | Tenespan of usage          | Every overt                  |
| Area Limita                           | Action when Line He        | Disable user                 |

(Manage > Impostazioni > Limiti di utilizzo > Tipo enti utilizzo).

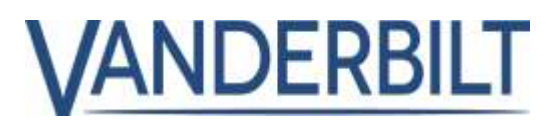

## Carte nella "lista bianca":

Le carte inserite nella "lista bianca" (whitelist) forniscono accesso per i servizi di emergenza e scavalcano tutte le restrizioni dei controlli di accesso. Le carte nella lista bianca sono scaricate e memorizzate nei controllori in modo da consentire l'accesso anche quando il controllore è offline.

#### Prerequisiti:

- ACT Enterprise 2.10 o successivo
- ACTpro-1500 con firmware 1.08 o successivo
- ACTpro-4000 con firmware 1.59 o successivo
- Stazione porta ACTpro-100 con firmware 1.25 o successivo

#### Passo 1: in ACT Manage > Cards > White Cards (ACT Manage > Carte > Carte bianche)

- È possibile aggiungere fino a 16 carte bianche, inserendo il nome di riferimento e il numero della carta.
- Nota: Le carte devono essere uniche e non assegnate a nessun utente individuale.

| and the second second second | 1 Card1    | 12345678  |   |
|------------------------------|------------|-----------|---|
| Charl Stateur                |            | Not Set   |   |
| E/ Millioph                  |            | Fig. Set. | - |
| Cants                        | - 4        | Not Set   | - |
| Estra Cards                  | <b>D</b> 6 | Fear Set  | - |
| Com and an and a star        |            | Not Sel   |   |
| White cares                  | □ ?        | Not Set   | - |
| Cider Cards                  | <b>u</b>   | that Sat  | = |

• Cliccare su SAVE (Salva)

#### Passo 2: in ACT Manage > Manage > Doors (ACT Manage > Gestisci > Porte)

- Per disattivare sulle porte il supporto per le schede bianche, abilitare il campo Deny white card (Nega schede bianche).
- Cliccare su SAVE (Salva)

| Door Details   | 10003-8     |                  |            |       |
|----------------|-------------|------------------|------------|-------|
| TT THEY !      | General     | Door Namber      | 1          |       |
| And the Design | Actions     | Citier Namer     | Door 1 - 1 |       |
| () Marsa(s)    | Reporting   | Roby Texas:      | [s]        |       |
| & Users        | Ploor Group | Chies Age Times. | 60         | \$    |
| Door Groups    |             | Deny While G     | Ð          | Same: |

Enabled

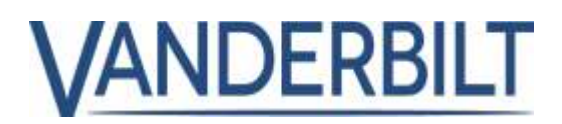

### Sblocco porta al primo accesso:

Le porte possono essere configurate per rimanere sbloccate in una determinata fascia oraria. È possibile che i dipendenti non siano ancora arrivati in ufficio quando la fascia oraria inizia. Questa funzione, se configurata, fa in modo che lo sblocco della porta avvenga solo dopo il primo accesso valido che si registra durante la fascia oraria.

#### Prerequisiti:

- ACT Enterprise 2.10 o successivo
- ACTpro-1500 con firmware 1.08 o successivo
- ACTpro-4000 con firmware 1.59 o successivo
- Stazione porta ACTpro-100 con firmware 1.25 o successivo

#### Passo 1: Da ACT Manage > Manage > Doors > Actions ACT (Manage > Gestisci > Porte > Azioni)

 Assegnare una fascia oraria all'azione Unlock on first access (Sblocca al primo accesso). Bisogna prestare attenzione a non configurare profili di azione conflittuali e ad assicurare che le fasce orarie non si sovrappongano. Unlock Door (Sblocca porta) e Unlock on first access (Sblocca al primo accesso) creano conflitto.

| C Hardward                                                                                                    | alter t                                                                                                    |                       |                 |       |
|----------------------------------------------------------------------------------------------------|----------------------------------------------------------------------------------------------------|-----------------------|-----------------|-------|
| n                                                                                                    | Carnes .                                                                                                    | ( Internet State 1 )  | No. Transcenter |       |
| The second                                                                                                    | Aptemat                                                                                                    | (see their            | No. Transient   | +     |
| Contraction of the local distance of the local distance of the loc | Concession in succession in succession in su | Per-feasiers.         | No. Tractore    |       |
| A them                                                                                                    | and the second second                                                                                                    | Arecist               | -               | 1     |
| AL Ideal Unsage                                                                                                    |                                                                                                    | (1)10.000             | to Description  | 14    |
| They Design                                                                                                    |                                                                                                    | (#)+##                | No. Concerns    |       |
| ALC: LANSE                                                                                                    |                                                                                                    | 404.886               | No. Concerns    | (#)   |
| CO STRATER                                                                                                    |                                                                                                    | owned and             | the design of   |       |
| TTT remays                                                                                                    |                                                                                                    | -                     | for Section     | 10    |
| Eg tute                                                                                                    |                                                                                                    | Sea Lang              | to Second       |       |
|                                                                                                    |                                                                                                    | Include Cost          | No females      |       |
| CC Contraction                                                                                                    |                                                                                                    | (Interaction Personal | ne finazione    |       |
| The second seconds                                                                                                    |                                                                                                    |                       |                 | iner. |

• Cliccare su SAVE (Salva)

# Attivare OP2 e OP3 agli eventi porta forzata e porta socchiusa (lasciata aperta):

#### Prerequisiti:

- ACT Enterprise 2.10 o successivo
- ACTpro-1500 con firmware 1.08 o successivo
- Stazioni porta ACTpro-100 con firmware 1.21 o successivo

Passo 1: in ACT Install > Advanced Setup > Doors > OP2 and OP3 (ACT Install > Configurazione avanzata > Porte > OP2 e OP3)

• Configurare OP2 e OP3 attivati a seguito degli eventi porta forzata e porta socchiusa (lasciata aperta).

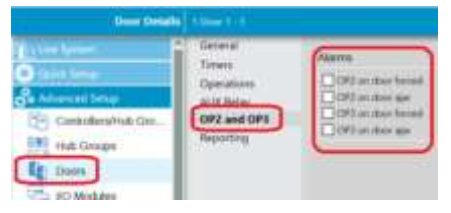

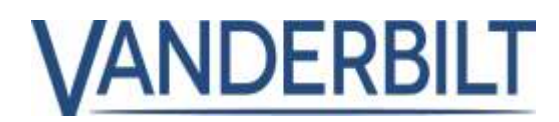

## Registro eventi aumentato a 20.000:

Il numero di eventi che è possibile registrare sul controllore ACTpro-1500 passa da 5.000 a 20.000

#### Prerequisiti:

• ACTpro-1500 con firmware 1.08 o successivo.

## Numero dei gruppi utenti portato a 2.000:

Il numero dei gruppi utenti è stato portato da 1.000 a 2.000

#### Prerequisiti:

- ACT Enterprise 2.10 o successivo
- ACTpro-1500 con firmware 1.08 o successivo
- ACTpro-4000 con firmware 1.59 o successivo

## Aggiornamenti per la lingua svedese e il finnico

Aggiornamenti per la lingua svedese e il finnico sono stati apportati a ACT Enterprise 2.10

## Utente bloccato per 5 minuti se viene immesso per 5 volte un PIN errato:

Quando si utilizzano carte e PIN, gli utenti vengono temporaneamente bloccati per 5 minuti dopo 5 tentativi falliti di inserimento del PIN.

#### Prerequisiti:

- ACT Enterprise 2.10 o successivo
- ACTpro-1500 con firmware 1.08 o successivo
- Stazione porta ACTpro-100 con firmware 1.25 o successivo

## Il relè si azzera immediatamente quando la porta commuta su chiuso:

Quando la porta commutata su chiusa commuta su aperto, il relè cambia immediatamente stato. **Prerequisiti:** 

- ACT Enterprise 2.10 o successivo
- ACTpro-1500 con firmware 1.08 o successivo
- ACTpro-4000 con firmware 1.59 o successivo
- Stazione porta ACTpro-100 con firmware 1.08 o successivo

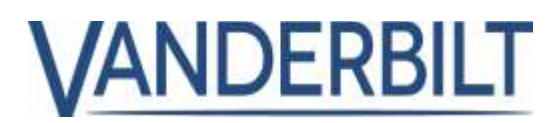

## Supporto per le serrature Assa Aperio Versione 2:

Supporto è stato aggiunto per le serrature Assa Aperio versione 2, che sono sostituite dalle serrature correnti Aperio V3.

#### Prerequisiti:

• ACTpro-1500 con firmware 1.08 o successivo

#### Nota:

Le serrature Aperio versione 2 non comunicano costantemente con l'hub Aperio e richiedono un trigger (presentazione di una scheda o pressione della maniglia) per avviare la comunicazione con l'hub. Quando un comando o un'azione della porta viene inviata dal software, la richiesta attenderà nell'hub di Aperio fino all'attivazione della serratura, in questo scenario la scheda presentata verrà ignorata.

## Aggiunte alla licenza ACT Enterprise:

**ACT Enterprise** supporta i lettori OSDP, Bluetooth e Biometrici con tecnologia ZK. **ACT Enterprise** include una credenziale Bluetooth gratuita e una credenziale Biometrica gratuita.

### Reset contatori del motore di regole:

**ACT Enterprise** 2.10 consente all'operatore di impostare se i contatori devono essere resettati ogni notte. Nelle versioni precedenti i contatori venivano resettati automaticamente ogni notte.

#### Prerequisiti:

• ACT Enterprise 2.10 o successivo

#### Da ACT Manage > Settings > General (ACT Manage > Impostazioni > Generale)

Abilitare "Reset rule counters to zero nightly" se si desidera azzera i contatori delle regole ogni notte.

| the discount of the local discount of the local discount of the lo | - And a state of the state of the state of t |                                                                                                    |                                     |   |
|----------------------------------------------------------------------------------------------------|----------------------------------------------------------------------------------------------------|----------------------------------------------------------------------------------------------------|-------------------------------------|---|
| N                                                                                                    |                                                                                                    | 1100                                                                                                    | (ingles)                            |   |
|                                                                                                    | Londone                                                                                                    | Canal City Second                                                                                                    |                                     |   |
| Rece.                                                                                                    | Arberge Linking                                                                                                    | them provide and                                                                                                    | *                                   | 4 |
| 2 -+- C                                                                                                    | Martin Street                                                                                                    | Spirmerse .                                                                                                    |                                     |   |
| 11                                                                                                    | Chartel Martine Manual                                                                                                    |                                                                                                    | The party of some interest (minute) |   |
| 1                                                                                                    | Care.                                                                                                    | Terrar Date:                                                                                                    | 1800                                |   |
| 0                                                                                                    | Interaction and Property Property                                                                                                    | case regres from particip                                                                                                    | 8                                   | - |
|                                                                                                    | Canada Contractor                                                                                                    | man right like our backet in many                                                                                                    | -                                   | 2 |
|                                                                                                    | (1001000                                                                                                    | The second second secon | D                                   |   |
|                                                                                                    | California                                                                                                    | COMPANY OF TAXABLE PARTY.                                                                                                    |                                     |   |
|                                                                                                    | Manual Violation                                                                                                    |                                                                                                    | (Past                               |   |
| LE Date Property Table                                                                                                    | Chickey of a compart in set to an ever                                                                                                    |                                                                                                    |                                     |   |
|                                                                                                    | Media Access                                                                                                    |                                                                                                    |                                     |   |
|                                                                                                    | DAACED                                                                                                    | Constant of Constant                                                                                                    |                                     |   |
|                                                                                                    |                                                                                                    |                                                                                                    | in the second                       | - |

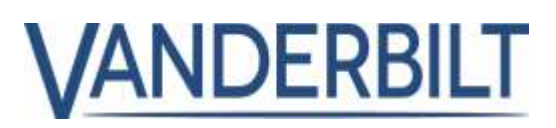

#### Nota:

È possibile usare il motore delle regole per azzerare singoli contatori alla data e all'ora decise dall'operatore. Nell'esempio, il contatore del parcheggio e incrementato quando l'accesso è consentito e decrementato quando è consentita l'uscita. Il contatore del parcheggio è azzerato alla mezzanotte di venerdì.

| - Contract Contract                                                                                                    |         |
|----------------------------------------------------------------------------------------------------|---------|
| Annual Control of Control of Cont | The law |
|                                                                                                    |         |